令和4年11月8日

「eol 企業情報データベース」及び「eol 企業ナビ」の紹介

水田記念図書館

○eol 企業情報データベース

⇒eol ログイン画面右側の"Automatic Login"ボタンをクリックすると検索画面に入ります。 1.有価証券報告書など企業情報を網羅的に収録し提供

- ・金融庁、証券取引所へ提出する制度開示資料及び各企業の Web 掲載ニュースを収録。
- ・上場会社を中心に有価証券報告書を最大 1961 年から収録。
- ・有価証券報告書を 200 項目以上に分割してデータベース化している。
- 2.簡単な操作で企業の比較・分析が可能
- ・複数社の比較のための要約財務データの提供及び XBRL 形式でのデータ提供。
- ・表現力豊かなグラフ表示機能を提供し、レポート作成等の業務をサポート。
- 3.多言語切替機能により5つの言語で画面表示可能
- ・英語、中国語(簡体字、繁体字)での画面表示が可能。
- ・財務データ等も予め翻訳されている。

○eol 企業ナビ

- ⇒企業ナビ・ログイン画面の個人 ID、パスワード"を入力して検索・閲覧が可能となります。 検索・閲覧をするには、ID とパスワードの取得が必要となります。 希望される方は図書館カウンターにご相談ください。
- 1.企業分析の入門ツール
  - ・eol 企業情報データベースを使って、企業分析に必要な情報をグラフなどで簡潔表示。
  - ・インターフェースも階層が浅いため操作が簡単。
- 2.就職活動での業界分析、面接対策にも活用可能
  - ・テーマ別の企業検索機能や企業ランキング機能を搭載。
  - ・志望先の業界・企業のプラス面だけではなくマイナス面の情報も入手可能。